## お問い合わせフォーム用のアカウント新規取得

お問い合わせフォーム(サービスヘルプデスク)をご利用する場合は、専用のアカウントが必要となります。

初めてご利用する方は下記手順にてアカウントを作成ください。作成いただいたアカウントは、学認、UPKI、eduroam JPのお問い合わせフォームで共通 してご利用いただけます。

| 1. 問い合わせフォーム(サービスヘルプデスク)ヘアクセスし                               | ます。                                       |
|--------------------------------------------------------------|-------------------------------------------|
| ⇒ https://nii-auth.atlassian.net/servicedesk/customer/portal | S                                         |
| ※ 各ウェブサイトで問い合わせリンクを辿った場合も同様です                                |                                           |
|                                                              |                                           |
| 2. 「メールアドレスを入力してログインまたはサインアップし                               | ます」の画面で、 <u>メールアドレス</u> を入力し「次へ」をクリックします。 |
|                                                              |                                           |
| NII 認証サービスヘルプデスク                                             |                                           |
| メール アドレスを入力して、ログイン<br>またはサインアップします                           |                                           |
| メール アドレス                                                     |                                           |
| qjp                                                          |                                           |
| ~**                                                          |                                           |
|                                                              |                                           |
|                                                              |                                           |
|                                                              |                                           |
|                                                              |                                           |
| 3. 「サインアップして続行」という画面が表示されますので、                               | 「パスワードでサインアップ」をクリックします。                   |
|                                                              |                                           |
| ( =)                                                         |                                           |
| ← 戻る                                                         |                                           |
| NII 認証サービスヘルブデスク                                             |                                           |
| サインアップして続行                                                   |                                           |
| メール アドレス                                                     |                                           |
| qL                                                           |                                           |
| パスワードでサインアップ                                                 |                                           |
|                                                              |                                           |
|                                                              |                                           |
|                                                              |                                           |

4. 「メールを確認してサインアップを完了してください」と画面に表示されます。

← 戻る

NII 認証サービスヘルプデスク

メールを確認してサインアップを完了 してください g \_\_\_\_\_\_\_.jp に専用のサインアップ用リン クを送信しました。

サインアップ用リンクを再送

5. 上記2 で入力したメールアドレスに以下のようなメールが届きますので「サインアップ」をクリックします。

-----

■件名:NII 認証サービスヘルプデスクへのサインアップを完了してください

■From::NII 認証サービスヘルプデスク <xxxxx@nii-auth.atlassian.net>

■To:上記2 で入力したメールアドレス

■内容:

もうすぐ完了です!

下のリンクからNII 認証サービスヘルプデスクへのサインアップを完了させてください

セキュリティ上の理由から、このリンクはどなたとも共有しないでください。

サインアップ ←こちらをクリック

Jira Service Management が提供

-----

| ー<br>サインアップして続行」の画面で、 <u>氏名とパスワード</u> を入力して「サインアップ」をクリックします。        |                                                                                                    |                                                  |  |
|---------------------------------------------------------------------|----------------------------------------------------------------------------------------------------|--------------------------------------------------|--|
|                                                                     |                                                                                                    |                                                  |  |
|                                                                     | · · · · · · · · · · · ·                                                                            |                                                  |  |
| NII 認証サービ                                                           | スヘルプデスク                                                                                            |                                                  |  |
| サインアップして綺                                                           | 行                                                                                                  |                                                  |  |
| メールアドレス                                                             |                                                                                                    |                                                  |  |
| q                                                                   |                                                                                                    |                                                  |  |
| 氏名                                                                  |                                                                                                    |                                                  |  |
| 情報太郎                                                                |                                                                                                    |                                                  |  |
| パスワードを選択                                                            |                                                                                                    |                                                  |  |
| ••••••                                                              | ()<br>()                                                                                           |                                                  |  |
| <u>Pi</u>                                                           |                                                                                                    |                                                  |  |
| サインアップをクリックす                                                        | ることで、プライバシーポ                                                                                       |                                                  |  |
| ます。                                                                 | は一方法ののでのでの                                                                                         |                                                  |  |
| לד <del>ע</del>                                                     | ィアップ                                                                                               |                                                  |  |
|                                                                     |                                                                                                    |                                                  |  |
|                                                                     |                                                                                                    |                                                  |  |
|                                                                     |                                                                                                    |                                                  |  |
| またが完了(成功)するとログ                                                      |                                                                                                    | 面が表示されます。                                        |  |
| 磁サービスヘルプデスク                                                         |                                                                                                    |                                                  |  |
|                                                                     |                                                                                                    |                                                  |  |
|                                                                     |                                                                                                    |                                                  |  |
| NII 学习,II                                                           | PKL、oduroom ID問合日デフク                                                                               |                                                  |  |
|                                                                     | (を検索                                                                                               | Q                                                |  |
| ヘルノ リソース                                                            |                                                                                                    |                                                  |  |
|                                                                     |                                                                                                    |                                                  |  |
| <i>⊼</i> ,,,,,,,,,,,,,,,,,,,,,,,,,,,,,,,,,,,,                       |                                                                                                    |                                                  |  |
| ポータル<br>リアKIに関するお聞合せ                                                | eduroam JPに関するお協会せ                                                                                 | 学家に関するお問合せ                                       |  |
| <b>ボータル</b><br><b>UPKIに関するお問合せ</b><br>こちらからUPKIに関するお問合せを作成で<br>きます。 | eduroam JPに関するお問合せ<br>こちらからeduroam JPに関するお問い合わ<br>せを作成できます。                                        | 学窓に関するお問合せ<br>こちらから学怒に関するお問合せを作成で<br>きます。        |  |
| <b>ボータル</b><br><b>リトバに関するお問合せ</b><br>こちらからUPKIに関するお問合せを作成で<br>きます。  | <b>eduroam JPに関するお問合せ</b><br>こちらからeduroam JPに関するお問い合わ<br>せを作成できます。                                 | <b>学怒に回するお問合せ</b><br>こちらから学怒に関するお問合せを作成で<br>さます。 |  |
| <b>ボータル</b><br><b>UPKIに関するお問合せ</b><br>こちらからUPKIに関するお問合せを作成で<br>きます。 | eduroam JPに関するお問合せ<br>こちらからeduroam JPに関するお問い合わ<br>せを作成できます。                                        | <b>学惑に回するお回合せ</b><br>こちらから学認に関するお時合せを作成で<br>きます。 |  |
| <b>ポータル</b><br><b>UPKIに関するお問合せ</b><br>こちらからUPKIに関するお問合せを作成で<br>きます。 | eduroam JPに関するお問合せ<br>こちらからeduroam JPに関するお問い合わ<br>せを作成できます。<br>Powered by ∳ Jra Service Management | <b>学塚に関するお助合せ</b><br>こちらから学校に関するお問合せを作成で<br>きます。 |  |
| ポータル<br><b>リトバに関するお問合せ</b><br>こちらからUKKに関するお問合せを作成で<br>きます。          | eduroam JPに関するお聞合せ<br>こちらからeduroam JPに関するお問い合わ<br>せを作成できます。                                        | <b>学窓に関するお問合せ</b><br>こちらから学怒に関するお問合せを作成で<br>きます。 |  |
| ホータル<br>レPKIに関するお問合せ<br>こちらからUPKIに関するお問合せを作成で<br>きます。               | eduroam JPに関するお問合せ<br>こちらからeduroam JPに関するお問い合わ<br>せを作成できます。<br>Powered by 4 Jra Service Management | <b>学程に関するお問合せ</b> こちらから学程に関するお問合せを作成で きます。       |  |